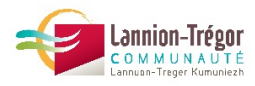

# TUTORIEL CARTOGRAPHIE DES NIDS DE FRELON ASIATIQUE SUR LE TERRITOIRE DE LANNION-TREGOR COMMUNAUTE

Afin de suivre l'évolution de la répartition des nids de Frelons asiatiques sur le territoire d'une année sur l'autre, il vous est proposé de saisir en ligne vos observations de nids ainsi que les destructions sur votre commune.

Le renseignement de cette carte est **proposé aux référents communaux volontaires**, ce n'est bien sûr pas une obligation dans le cadre du dispositif proposé par LTC !

NB : La carte en ligne qui vous est proposée ci-après s'inspire du travail réalisé par M. Le Gall sur la commune de Trévou-Tréguignec : <u>http://u.osmfr.org/m/134738/</u>

### ADRESSE DE LA CARTE POUR LE TERRITOIRE DE LANNION-TREGOR COMMUNAUTE

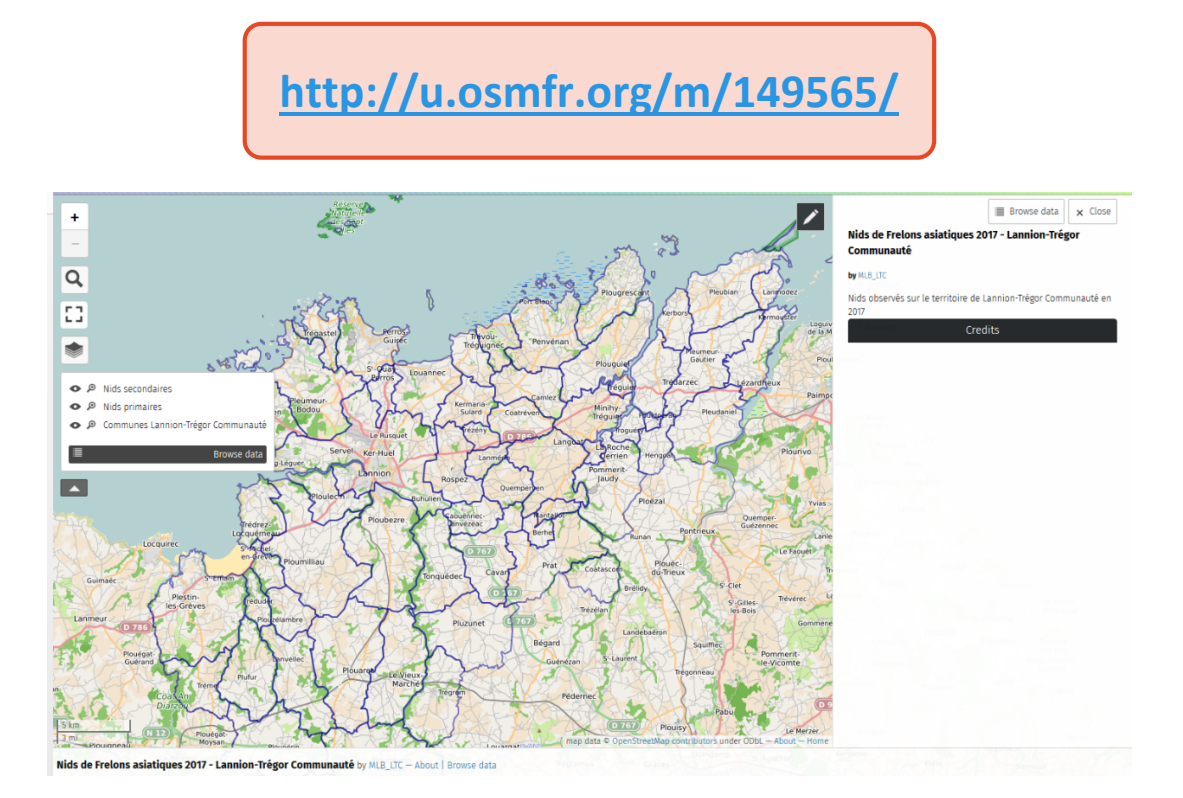

## RECHERCHER L'EMPLACEMENT SOUHAITE SUR LA CARTE

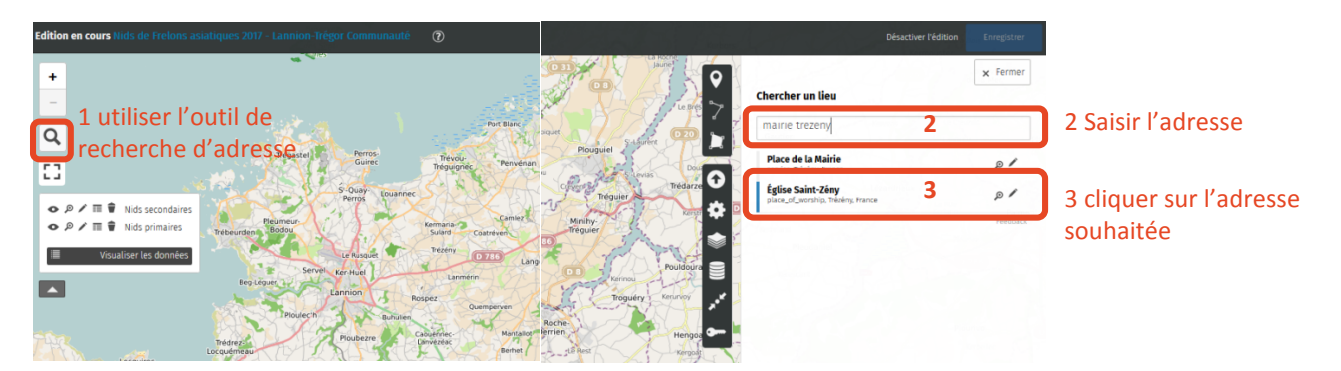

#### CHANGER LE FOND DE CARTE (SI PREFERENCE PHOTO AERIENNE)

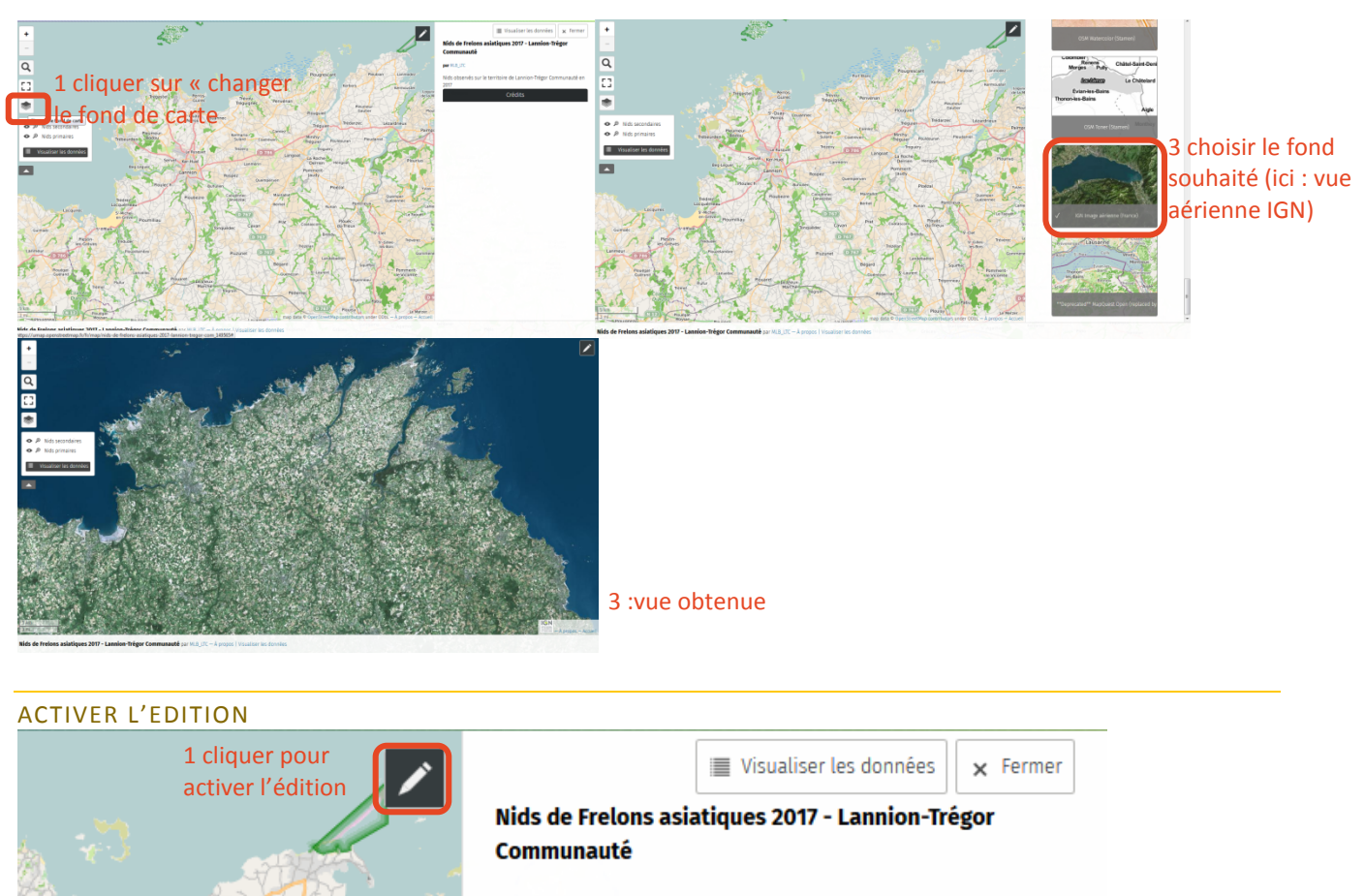

#### par MLB\_LTC

Nids observés sur le territoire de Lannion-Trégor Communauté en 2017

Crédits

# AJOUTER UN MARQUEUR

Pleumeur Gautier

escant

Kerbors

Pleubian

Lanmodez

Kermouster

Logu

de la M

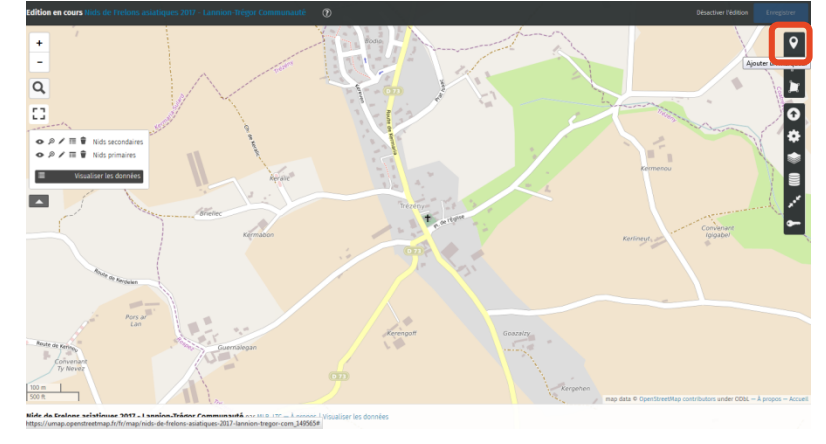

# 1 cliquer pour ajouter un marqueur

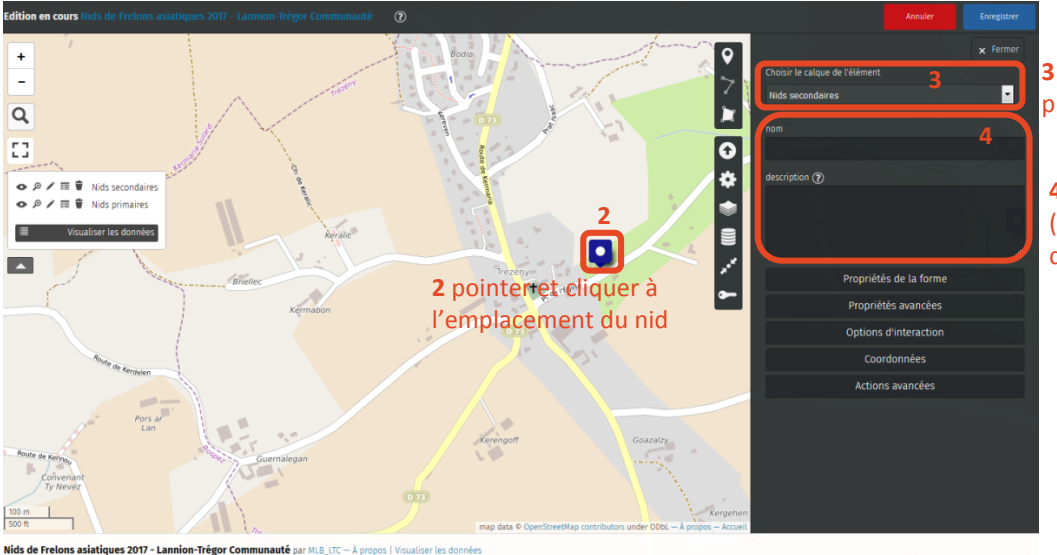

**3** sélectionner : calque « nids primaires » ou « nids secondaires »

4 Nommer et décrire le nid (date de destruction, description emplacement...)

#### EN CAS D'ERREUR :

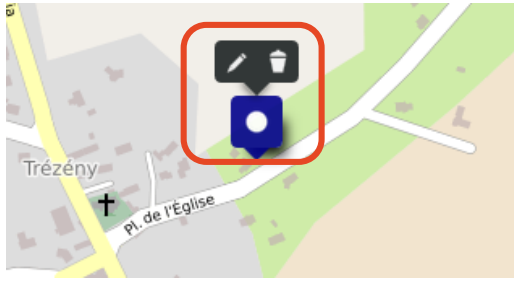

Sélectionner le point en cliquant dessus, puis pour le modifier ou pour le supprimer en cas d'erreur, on peut faire glisser l'icône pour la repositionner au bon endroit

# NE PAS OUBLIER D'ENREGISTRER LES MODIFICATIONS

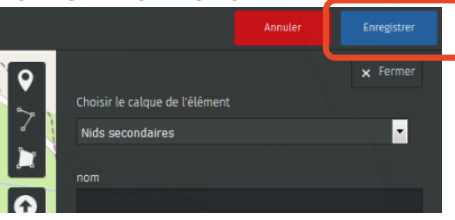

Il est important **d'enregistrer les informations saisies avant de quitter la carte**, afin de permettre à un autre utilisateur de compléter la carte.

En cas de saisie simultanée, seul l'un des utilisateurs pourra sauvegarder ses données...

| Are Quequ'un d'autre semble avoir modine la carte, vous pouvez commuer renregistrement, mais ses données seroir perdues. | (joues 2017 - Lannion-Trédor Co         | immunautó 🕥                  |                                                           |               | Annuler |
|----------------------------------------------------------------------------------------------------|-----------------------------------------|------------------------------|-----------------------------------------------------------|---------------|---------|
| Continuer Annuler                                                                                                    | Aiel Quelqu'un d'autre semble avoir mod | fië la carte. Vous pouvez co | ntinuer Penregistrement, mais ses données seront perdues. | × Fermer      |         |
| lie-de-Brehat                                                                                                    | Continuer Annuler                       |                              |                                                           |               |         |
| Port Blanc Prougrescant Preusion Lammouz                                                                                 |                                         | 1                            | Plougrescant Pleubian Lanmodez                            | lie-de-Bréhat |         |

Dans ce cas vérifier plus tard si vos données ont bien été enregistrées.